## FSP Reference Documents System Requirements for FSP Version: 141028

Author:

**Flextronics Supplier Portal** 

Company:

Flextronics

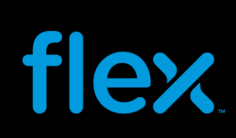

## **Table of Contents**

| System Requirements for FSP                                     |    |
|-----------------------------------------------------------------|----|
| Software Requirements                                           | 3  |
| System Requirements                                             | 3  |
| Requirements and Settings for Download and Upload functionality | 4  |
| Turn off all your Pop-up Blockers                               | 10 |
| 系统配置要求                                                          | 11 |
| 软件要求                                                            | 12 |
| 系统硬件要求                                                          |    |
| 下载和上传数据的设置                                                      | 14 |
| 关闭弹出窗口拦截程序                                                      |    |
|                                                                 |    |

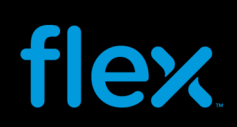

### System Requirements for FSP

### Software Requirements

#### Browser

FSP (Flextronics Supplier Portal) is a web-based application, which means that only a web browser is needed to access the system.

FSP is supported by the following browser:

- Microsoft Internet Explorer (Versions 6, 7, 8, 9, 10 and 11). •
- Google Chrome •

Please Note: This SP 14 upgrade also enables FSP to work in Firefox and Safari version 5.0 and above. However these browsers are not officially supported by Flextronics. So any browser related issues cannot be handled by the Flextronics team.

This browser is provided free of charge from Microsoft (www.microsoft.com/ie)

The application page is accessible from any computer with access to the Internet. The web address to FSP is through the Flextronics Home page at www.flextronics.com. Select Supplier Information  $\rightarrow$  E-Commerce → Flextronics Supplier Portal (FSP) .From here you can click on the FSP login link to log in the application.

#### Printing

To open and/or print a document in FSP, it is necessary for the Supplier to have Adobe reader installed in their PC/laptop.

The minimum version requirement of Adobe Reader is 6.0.4 but it is recommended that the latest version of Adobe Reader be installed.

### System Requirements

#### For Internet Explorer 10

| Operating System    | Windows 7 32-bit with Service Pack 1(SP1) or higher                     |
|---------------------|-------------------------------------------------------------------------|
|                     | Windows 7 64-bit with Service Pack 1(SP1) or higher                     |
|                     | Windows 8 / Windows RT                                                  |
| Processor           | Pentium III or higher.1 GHz or faster with 32-bit(x86) or 64-bit (x64). |
| RAM                 | 512 MB or higher                                                        |
| Display resolution  | 800 x 600 (minimum), 1024 x 768 (recommended)                           |
| Internet Connection | Broadband with 2 Mb connection (minimum)                                |

#### For Internet Explorer 11

| Operating System    | Windows 7 32-bit with Service Pack 1(SP1) or higher                     |
|---------------------|-------------------------------------------------------------------------|
|                     | Windows 7 64-bit with Service Pack 1(SP1) or higher                     |
|                     | Windows 8.1/ Windows RT 8.1                                             |
| Processor           | Pentium III or higher.1 GHz or faster with 32-bit(x86) or 64-bit (x64). |
| RAM                 | 512 MB or greater for Windows 7 and 1 GB for Windows 8.1                |
| Display resolution  | 800 x 600 (minimum), 1024 x 768 (recommended)                           |
| Internet Connection | Broadband with 2 Mb connection (minimum)                                |

#### **For Google Chrome**

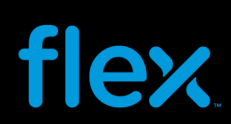

Operation System<br/>ProcessorWindows XP Service Pack 2+, Windows Vista, Windows 7 and Windows 8<br/>Intel Pentium 4 or laterRAM<br/>Display resolution<br/>Internet Connection512 MB or greater<br/>800 x 600 (minimum), 1024 x 768 (recommended)<br/>Broadband with 2 Mb connections (minimum)

For other Browsers and Operating Systems refer corresponding websites.

### Requirements and Settings for Download and Upload functionality

#### For IE 10 and 11:

Listed below is the recommended Internet Explorer versions 10 and 11 settings used for the FSP Download and Upload functionality of the Forecasts and Purchase Orders.

### \*\*The required software to use the FSP Download/Upload functionality is Microsoft Excel 2007/2010 or greater\*\*

1. Go to Menu Tools > Internet Option

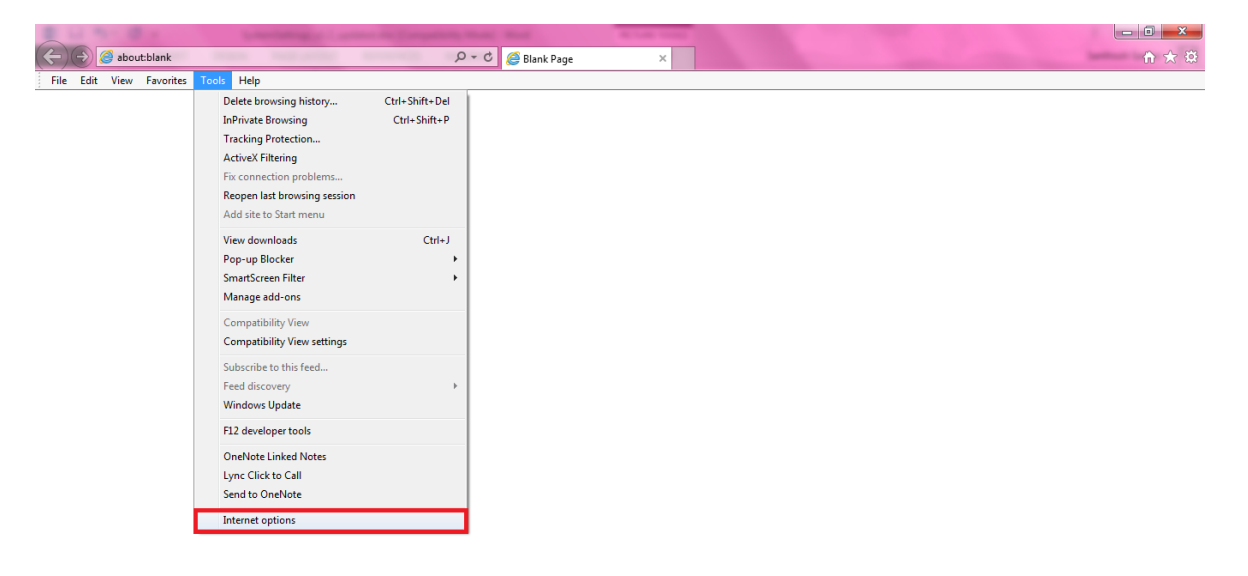

- 2. Select the Tab "Security"
- 3. Select the Web content zone "Local Intranet" and "Trusted sites" separately, click on "Custom Level" button.

| sel lei a | Security                                 | Privacy                                               | Content                                           | Connectio                                                                                   | ns Progr                                                  | ams Advanced                               |
|-----------|------------------------------------------|-------------------------------------------------------|---------------------------------------------------|---------------------------------------------------------------------------------------------|-----------------------------------------------------------|--------------------------------------------|
| Select    | a zone to vi                             | ew or ch                                              | ange secu                                         | rity settings                                                                               |                                                           |                                            |
| (         |                                          | G                                                     | V                                                 | 2                                                                                           |                                                           | 1                                          |
| Int       | ernet (                                  | ocal intra                                            | net Trus                                          | ted sites                                                                                   | Restricted                                                |                                            |
|           | ener C                                   |                                                       |                                                   |                                                                                             | sites                                                     |                                            |
| 0         | Local in                                 | tranet                                                | 1.505.5                                           |                                                                                             | C.                                                        | Sites                                      |
|           | found on                                 | your int                                              | websites i<br>ranet.                              | that are                                                                                    | 111                                                       |                                            |
|           |                                          |                                                       |                                                   |                                                                                             |                                                           |                                            |
| Secu      | rity level fo                            | this zon                                              | e                                                 |                                                                                             |                                                           |                                            |
|           |                                          |                                                       |                                                   |                                                                                             |                                                           |                                            |
|           | - 1999<br>1997 - 19                      |                                                       |                                                   |                                                                                             |                                                           |                                            |
|           | Cust<br>Cu                               | o <b>m</b><br>stom set                                | tinas,                                            |                                                                                             |                                                           |                                            |
|           | Cust<br>Cu<br>- T                        | om<br>stom set<br>o change                            | tings.<br>the settin                              | igs, click Cus                                                                              | tom level.                                                | fault level                                |
|           | <b>Cust</b><br>Cu<br>- T<br>- T          | stom set<br>o change<br>o use the                     | tings,<br>the settin<br>recomme                   | igs, click Cus<br>inded setting                                                             | tom level.<br>Is <mark>, d</mark> ick De                  | fault level.                               |
|           | Cust<br>Cu<br>- T<br>- T<br>Fnable Pro   | stom set<br>o change<br>o use the                     | tings,<br>• the settin<br>• recomme<br>10de (reau | igs, dick Cus<br>nded setting<br>ires restartij                                             | tom level.<br>Is, dick De                                 | fault level.<br>t Fxolorer)                |
|           | Cust<br>Cu<br>- T<br>- T<br>Enable Pro   | stom set<br>o change<br>o use the<br>otected N        | tings,<br>the settin<br>recomme<br>10de (requ     | igs, dick Cus<br>inded setting<br>ires restartion                                           | itom level.<br>Is, click De                               | fault level.<br>t Explorer)<br>fault level |
|           | Cust<br>Cu<br>- T<br>- T<br>Enable Pro   | stom set<br>o change<br>o use the<br>otected M        | tings,<br>the settine<br>recomme<br>10de (requ    | igs, dick Cus<br>inded setting<br>ires restartii<br>itom level                              | itom level.<br>Is, click De                               | fault level.<br>t Explorer)<br>fault level |
|           | Cust<br>Cu<br>- T<br>- T<br>] Enable Pro | tom<br>stom set<br>o change<br>o use the<br>otected M | tings,<br>the settin<br>recomme<br>10de (regu     | igs, dick Cus<br>inded setting<br>ires restartin<br>itom level<br><u>R</u> eset all z       | stom level.<br>Is, click De<br>Interne                    | fault level.<br>t Explorer)<br>fault level |
| E         | Cust<br>Cu<br>- T<br>- T<br>] Enable Pro | om<br>stom set<br>o change<br>o use the<br>otected M  | tings,<br>the settin<br>e recomme<br>lode (requ   | igs, dick Cus<br>inded setting<br>i <u>res restarti</u><br>tom level<br><u>R</u> eset all z | stom level.<br>Is, dick De<br>Interne<br>De<br>ones to de | fault level.<br>t Explorer)<br>fault level |

4. Enable the Following ActiveX controls settings:

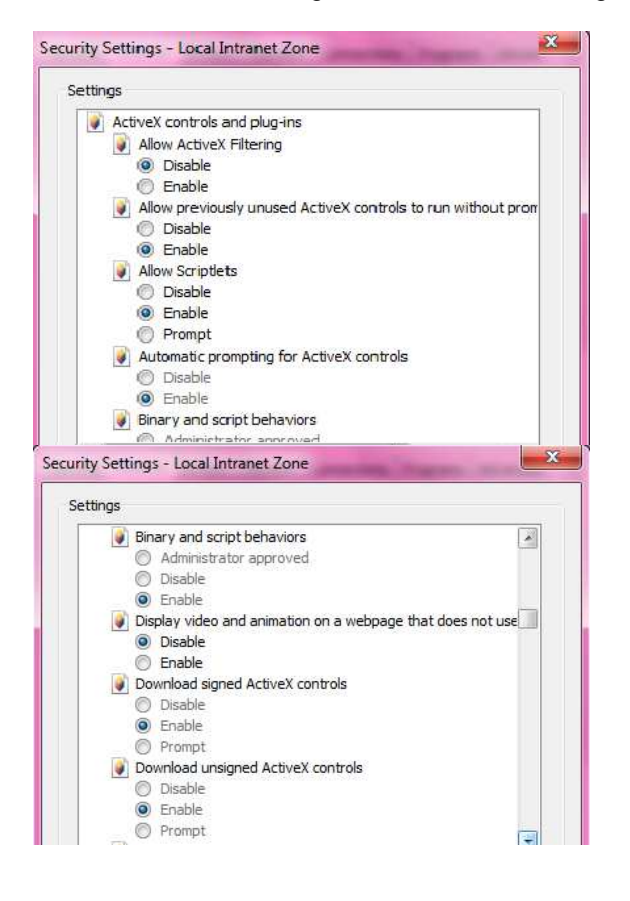

| 🧳 Ir       | nitialize and script ActiveX controls not marked as safe for s |     |
|------------|----------------------------------------------------------------|-----|
| 0          | ) Disable                                                      |     |
|            | ) Enable                                                       |     |
| 0          | ) Prompt                                                       |     |
| 0 1        | nly allow approved domains to use ActiveX without prompt       | _   |
|            | ) Disable                                                      | .,7 |
| 0          | ) Enable                                                       |     |
| R R        | un ActiveX controls and plug-ins                               |     |
| 0          | ) Administrator approved                                       |     |
| 0          | Disable                                                        |     |
|            | 9 Enable                                                       |     |
|            | y Prompt                                                       |     |
| <b>9</b> 5 | Dipt Actives controls marked safe for scripting                |     |
| 0          | Enable                                                         |     |
| 6          | Promot                                                         | -   |
| Down       | loads                                                          |     |
| F          | ile download                                                   |     |
| 0          | Disable                                                        |     |
|            | Enable                                                         |     |
| et F       | ont download                                                   |     |
| 0          | Disable                                                        |     |
|            | Enable                                                         |     |
| 0          | Prompt                                                         |     |
| 🔮 Enabl    | e .NET Framework setup                                         |     |
| O D        | isable                                                         |     |
| 0 E        | nable                                                          |     |
| Misce      | llaneous                                                       |     |
| A          | ccess data sources across domains                              |     |
| 0          | Disable                                                        |     |
| 0          | ) Enable                                                       | Ŧ   |
| 4          | III >                                                          |     |
| Takes eff  | ect after you restart your computer                            | -   |
| anco ch    | cerural yourestart your computer                               |     |
| set custo  | m settings                                                     |     |
| set to:    | Medium-Jow (default)                                           |     |
|            |                                                                | -   |
|            |                                                                |     |
|            |                                                                |     |
|            | OK Can                                                         | el  |

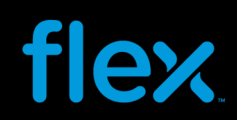

5. Select the Web content zone "Trusted sites", click "Sites" button:

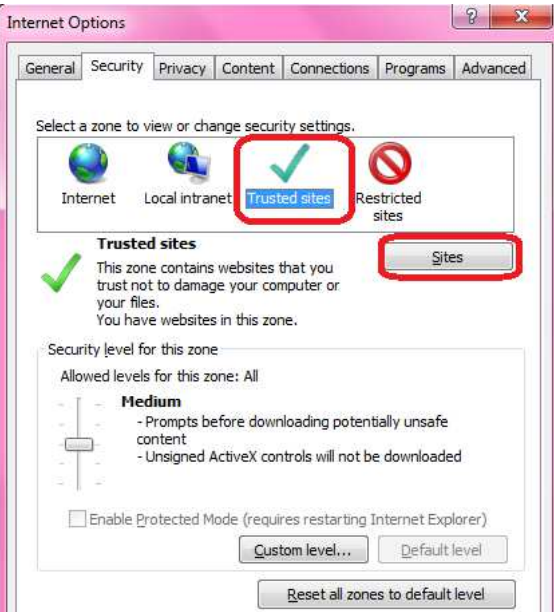

6. Remove the checkbox of "Require server verification (https:) for all sites in this zone". Then input "\*.flextronics.com" in the field.

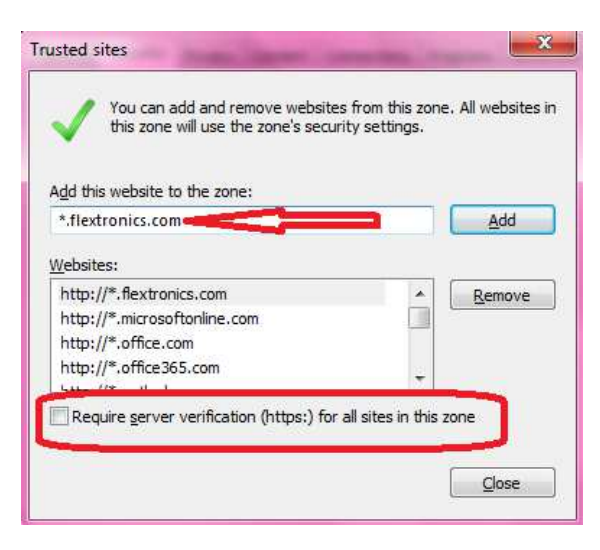

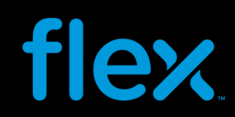

7. Click "Add" button to add the web site into "Web sites" area, click "OK" button to exist.

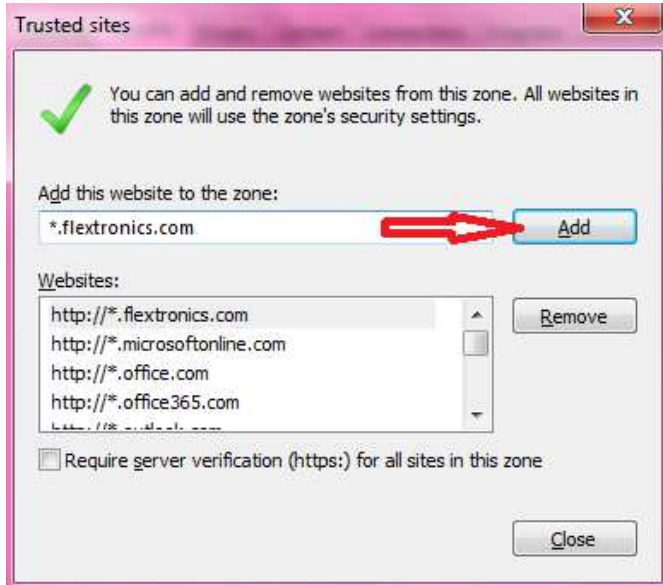

#### For Google Chrome

Click the E icon available in the Top Right portion of the Google Chrome Browser

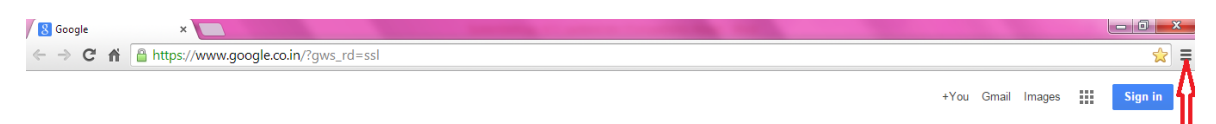

This will pull down the Options available for Google Chrome browser as shown below.

| K Google ×                                                                         |      |                                                               |                       |        | )   ×                               |
|------------------------------------------------------------------------------------|------|---------------------------------------------------------------|-----------------------|--------|-------------------------------------|
| C n Bhttps://www.google.co.in/?gws_rd=ssl                                          |      |                                                               |                       |        | ☆ =                                 |
|                                                                                    | +Yoi | New tab<br>New windo<br>New incogr<br>Bookmarks<br>Recent Tab | w<br>nito window<br>s | Ctrl+5 | Ctrl+T<br>Ctrl+N<br>Shift+N         |
| Coorle                                                                             |      | Edit<br>Save page a<br>Find<br>Print                          | Cut<br>15             | Сору   | Paste<br>Ctrl+S<br>Ctrl+F<br>Ctrl+P |
| U O O O O O O O O O O O O O O O O O O O                                            |      | Zoom<br>History<br>Downloads                                  | - 100                 | 9% +   | C D<br>Ctrl+H<br>Ctrl+J             |
| Google Search I'm Feeling Lucky                                                    | C    | Sign in to C<br>Settings<br>About Good                        | hrome<br>gle Chrome   |        |                                     |
| Google.co.in offered in: हिन्दी वारण වහාරා मराठी தமிழ் ગુજરાતી ಕನ್ನಡ മലയാളം ਪੰਜਾਬੀ |      | Help<br>More tools                                            |                       |        |                                     |
|                                                                                    |      | Exit                                                          |                       | Ctrl+S | Shift+O                             |

Advertising Business About

Privacy & Terms Settings

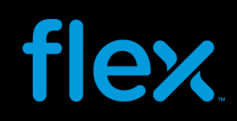

On clicking the "Settings" option, a new settings window will be opened in a new tab. Scroll down the settings to look for the "Privacy" option.

By default, the following check boxes would be enabled and no need to check / un-check these.

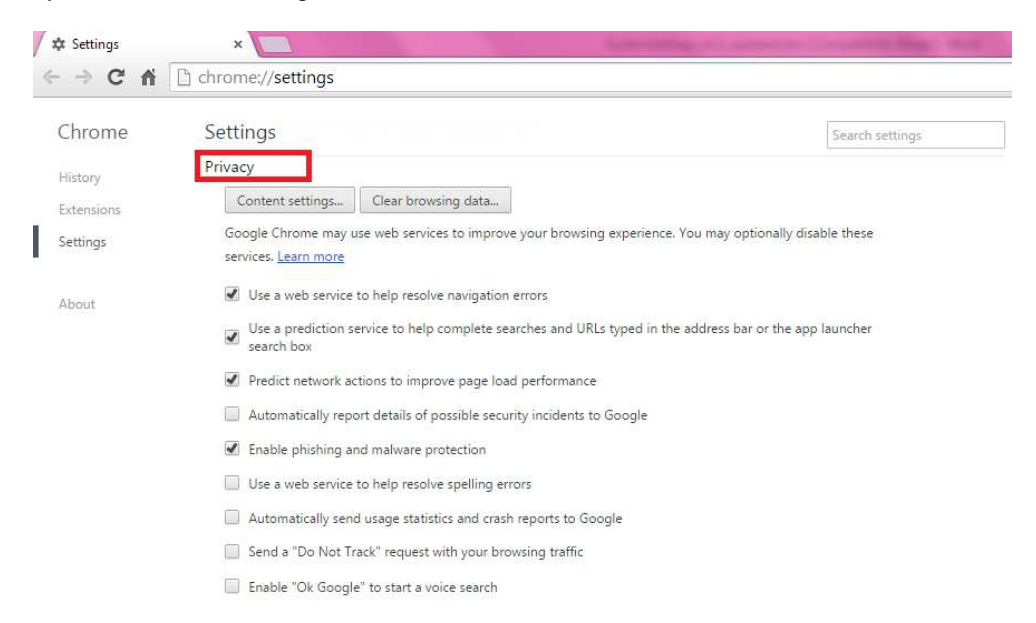

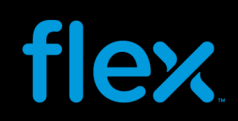

#### Turn off all your Pop-up Blockers

Pop-up Blockers will need to be turned off to use the download and upload functionality of the Forecast and Purchase Orders.

#### IE 10 and 11

To turn off pop-up blockers in Internet Explorer, go to Tools > Internet Options > Privacy Tab:

| General | Security            | Privacy                     | Content                   | Connections                        | Programs                      | Advance          |
|---------|---------------------|-----------------------------|---------------------------|------------------------------------|-------------------------------|------------------|
| Setting | s —                 |                             |                           |                                    |                               |                  |
| Select  | a setting fo        | r the Inte                  | rnet zone.                |                                    |                               |                  |
| - E     | Med                 | ium                         |                           |                                    |                               |                  |
|         | - Bl                | ocks third-                 | party cook                | ies that do not                    | have a com                    | pact             |
|         | priv                | acy policy                  | narty cook                | ies that save in                   | oformation t                  | hatcan           |
| - [111  | j. bei              | used to co                  | ntact you                 | without your ex                    | xplicit conse                 | nt               |
| 5       | - Re<br>can         | estricts first<br>be used t | st-party co<br>to contact | okies that save<br>you without you | information<br>ur implicit co | n that<br>insent |
| -       | 24 (1997)<br>24     |                             |                           |                                    |                               |                  |
|         | 2011-1              |                             |                           | -                                  |                               | - (1)            |
| . 3     | Sites               | Imp                         | port                      | Advanced                           | De                            | tault            |
| Locatio | n                   |                             |                           |                                    |                               |                  |
| Nev     | er allow w          | ebsites to                  | request yo                | ur                                 | Clea                          | r Sites          |
| - phy   | sical locatio       | n                           |                           |                                    | 200                           | I Drices         |
| Pop-up  | Blocker -           | 01101101101101              |                           | -                                  |                               |                  |
| Turi    | n on Pop-u          | p <u>B</u> locker           |                           |                                    | Se                            | ttings           |
| InPriva | te                  |                             |                           |                                    |                               |                  |
| V Disa  | able <u>t</u> oolba | s and ext                   | ensions wh                | en InPrivate B                     | rowsing star                  | ts               |
|         |                     |                             |                           |                                    |                               |                  |
|         |                     |                             |                           |                                    |                               |                  |
|         |                     |                             |                           |                                    |                               |                  |
|         |                     |                             |                           |                                    |                               |                  |
|         |                     |                             |                           |                                    |                               |                  |

Make sure the "Block pop-ups" checkbox is unchecked.
 Or click Tools -> Pop-up Blocker -> Turn Off Pop-up Blocker to turn off pop-up blockers.

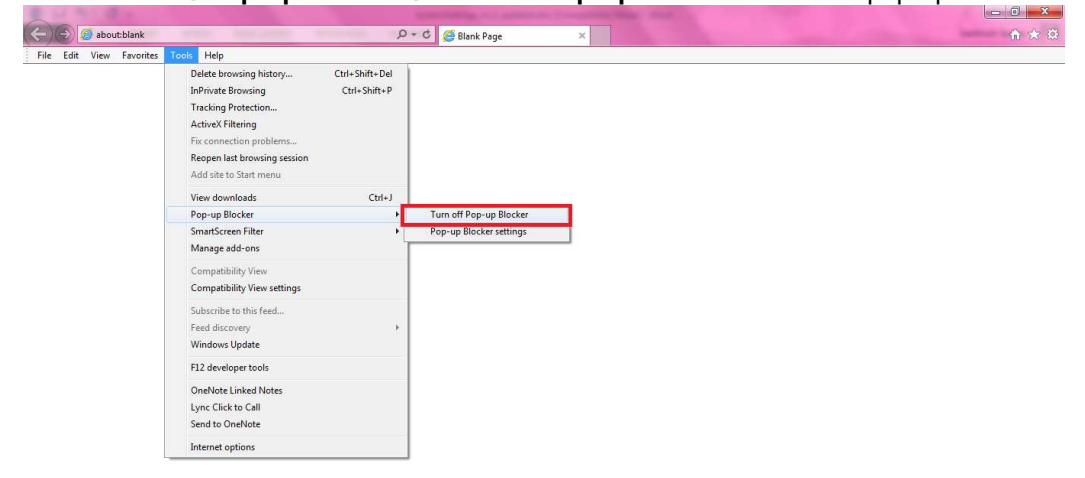

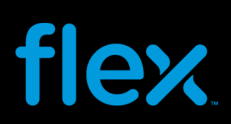

#### **Google Chrome**

To turn off the Pop Up blocker, select the "Content Settings" button from the Privacy section of the Settings window.

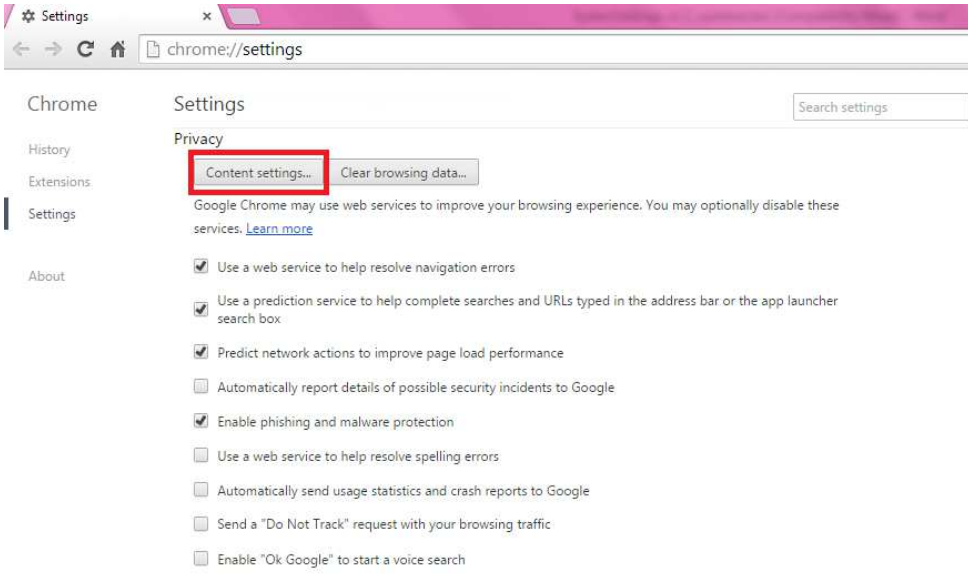

Go to Pop-ups section and select "Allow all sites to show pop-ups" option.

| × |
|---|
| * |
|   |
|   |
|   |
|   |
|   |
|   |
|   |
|   |
| • |
|   |

#### Please Note:

If you use other Toolbars such as Yahoo, MSN, and Google, you will need to turn off their Pop-up Blocker while you are on the FSP website.

系统配置要求

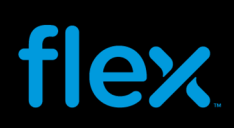

#### 软件要求

#### <u>浏览器</u>

FSP (Flextronics Supplier Portal) 是基于网络的应用系统,只有通过网络浏览器才能访问该系统。 FSP 可以使用以下浏览器:

- Microsoft Internet Explorer (6,7, 8, 9, 10 and 11)
- Google Chrome

#### <u>注意:</u>

在 SP 14 补丁更新到 FSP 后,FSP 可以支持网络浏览器 Firefox 和 Safari version 5.0 或以上版本。不过由于 Firefox 和 Safari 不是伟创力官方确认使用的浏览器,故此伟创力支持团队不会受理有关以 Firefox 和 Safari 来使用 FSP 的问题。

该浏览器可以从微软网站上免费下载(www.microsoft.com/ie)

任何一台可以访问互联网的电脑均可以访问 FSP 网页,通过伟创力主页(<u>www.flextronics.com</u>)就能找到 FSP 网页地址:选择 Supplier Information --> E-Commerce-->Flextronics Supplier Portal (FSP), 然后再点击 FSP login 链接就可以进入 FSP 系统登陆网页。

#### <u>Adobe 打印</u>

要在 FSP 系统里打开或打印一个文档(如打印采购订单),你需要在电脑上安装 Adobe reader 软件。使用 Adobe Reader 的版本要求至少在 6.0.4 , 推荐使用 Adobe reader 的最新版本。

#### 系统硬件要求

#### Internet Explorer 10

| 操作系统  | Windows 7 32-bit with Service Pack 1(SP1) or higher |
|-------|-----------------------------------------------------|
|       | Windows 7 64-bit with Service Pack 1(SP1) or higher |
|       | Windows 8 / Windows RT                              |
| 处理器   | Pentium III 1 GHz 或更高, 32-bit(x86) 或 64-bit (x64).  |
| 内存    | 512 MB 或更高                                          |
| 显示分辨率 | 800 x 600 (至少), 1024 x 768 (推荐)                     |
| 互联网连接 | 宽带接入, 2Mb 带宽 (至少)                                   |

#### Internet Explorer 11

| 操作系统  | Windows 7 32-bit with Service Pack 1(SP1) or higher   |
|-------|-------------------------------------------------------|
|       | Windows 7 64-bit with Service Pack 1(SP1) or higher   |
|       | Windows 8.1/ Windows RT 8.1                           |
| 处理器   | Pentium III 1 GHz 或更高, 32-bit(x86) 或 64-bit (x64).    |
| 内存    | 使用 Windows 7 推荐 512 MB 或更高,使用 Windows 8.1 推荐 1 GB 或更高 |
| 显示分辨率 | 800 x 600 (至少), 1024 x 768 (推荐)                       |
| 互联网连接 | 宽带接入, 2Mb 带宽 (至少)                                     |

#### **Google Chrome:**

| 操作系统  | Windows XP Service Pack 2+,     |
|-------|---------------------------------|
|       | Windows Vista,                  |
|       | Windows 7 或 Windows 8           |
| 处理器   | Intel Pentium 4 或更高             |
| 内存    | 512 MB 或更高                      |
| 显示分辨率 | 800 x 600 (至少), 1024 x 768 (推荐) |
| 互联网连接 | 宽带接入, 2Mb 带宽 (至少)               |

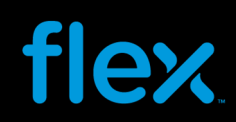

其他浏览器和操作系统要视相应网站而定

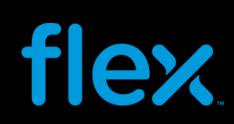

### 下载和上传数据的设置

#### <u>IE 10 和 IE11:</u>

在 FSP 系统中使用 PO/Forecast/ASN 数据下载和上传功能, 推荐使用以下软件和参数设置

\*\*要求使用微软 Excel 2007/ 2010 或更高版本来进行据下载和上传\*\*

#### <u>浏览器设置</u>

1. 在打开浏览器后, 进入 Tools > Internet Option 选项:

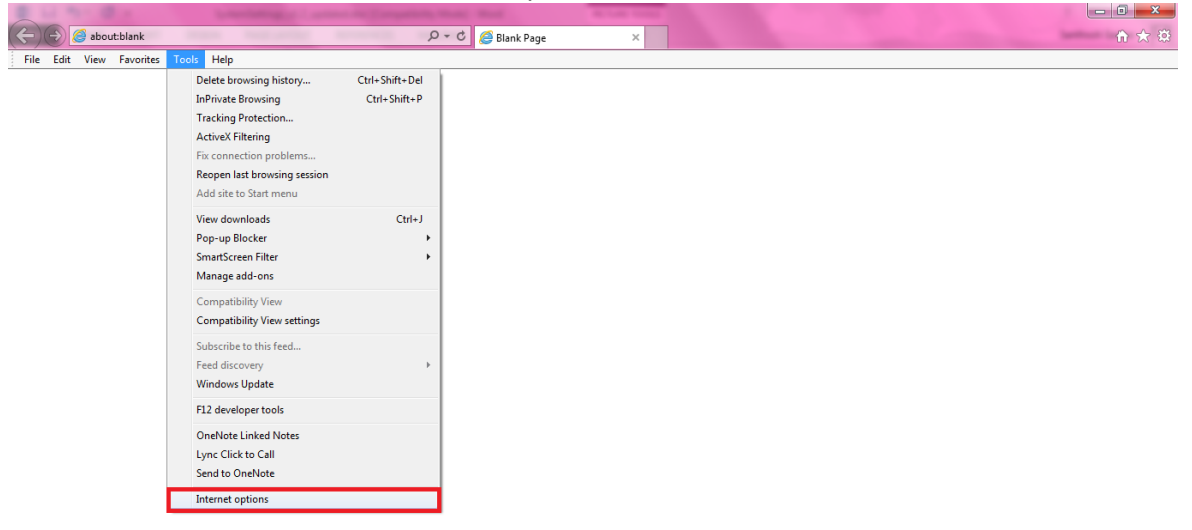

- 2. 选择 "Security"页面:
- 3. 分别点击 "Local Intranet" 或 "Trusted sites" 图标, 然后点击 "Custom Level" 按钮.

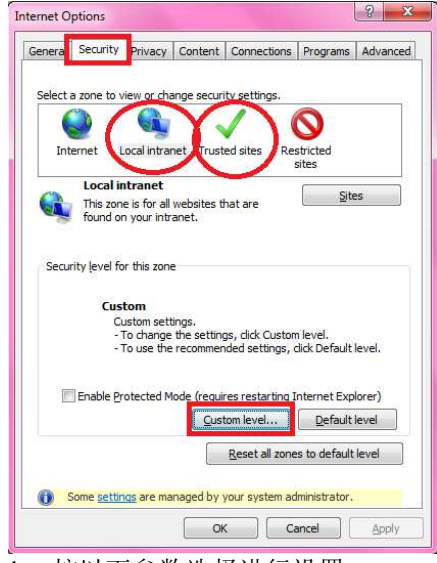

4. 按以下参数选择进行设置:

| etting | 5                                                                                               |
|--------|-------------------------------------------------------------------------------------------------|
| ۲      | ActiveX controls and plug-ins                                                                   |
|        | Allow ActiveX Filtering                                                                         |
|        |                                                                                                 |
|        | Allow previously upused ActiveX controls to run without prom                                    |
|        | Allow previously undeed Actives controls to run without prom                                    |
|        | Enable                                                                                          |
|        | Allow Scriptlets                                                                                |
|        | 🔘 Disable                                                                                       |
|        | enable                                                                                          |
|        | O Prompt                                                                                        |
|        | Automatic prompting for ActiveX controls                                                        |
|        | Enable                                                                                          |
|        | Binary and script behaviors                                                                     |
|        | M Administrator annoved                                                                         |
| rity S | ettings - Local Intranet Zone                                                                   |
| etting | 5                                                                                               |
|        | Binary and script behaviors                                                                     |
|        | Administrator approved                                                                          |
|        | O Disable                                                                                       |
|        | Display video and animation on a webbase that does not use                                      |
|        | <ul> <li>Display video and animation on a webpage that does not use</li> <li>Disable</li> </ul> |
|        | Enable                                                                                          |
|        | Download signed ActiveX controls                                                                |
|        | O Disable                                                                                       |
|        | Enable                                                                                          |
|        | O Prompt                                                                                        |
|        | Download unsigned ActiveX controls     Disable                                                  |
|        | Gradue     Fnable                                                                               |
|        | O Prompt                                                                                        |
| T      | Toitialize and egript ActiveV controls not worked as and for a                                  |
| 1      | Disable                                                                                         |
|        | Enable                                                                                          |
|        | Prompt                                                                                          |
|        | Only allow approved domains to use ActiveX without prompt                                       |
|        | Disable                                                                                         |
|        | Enable     Run ActiveX controls and plug.icc                                                    |
|        | Administrator approved                                                                          |
|        | Disable                                                                                         |
|        | Enable                                                                                          |
|        | O Prompt                                                                                        |
| I      | Script ActiveX controls marked safe for scripting*                                              |
|        | © Disable                                                                                       |
|        | Enable                                                                                          |
| 04     | Downloads                                                                                       |
|        | 🖄 File download                                                                                 |
|        | O Disable                                                                                       |
|        |                                                                                                 |
|        | ront download                                                                                   |
|        | Disable                                                                                         |
|        | O Prompt                                                                                        |
| of     | Enable .NET Framework setup                                                                     |
| (      | Disable                                                                                         |
| -      | Enable                                                                                          |
|        | Miscellaneous                                                                                   |
|        | Access data sources across domains     Dischla                                                  |
|        |                                                                                                 |
|        | Dramat                                                                                          |
| •      |                                                                                                 |
| *Take  | s effect after you restart your computer                                                        |
| eset ( | custom settings                                                                                 |
| eset I | .o: Medium-low (default)                                                                        |
|        |                                                                                                 |
|        |                                                                                                 |

5. 点击"Trusted sites" → "Sites" 按钮,

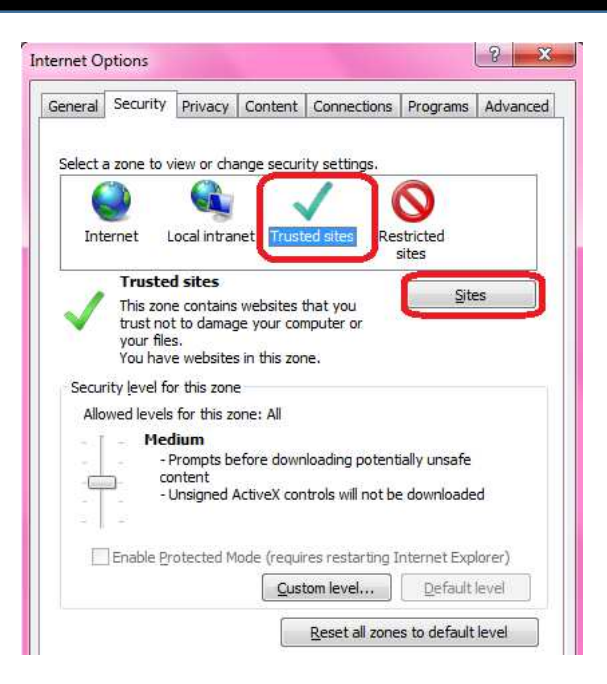

6. 去除选项" Require server verification (https:) for all sites in this zone"。然后在地址栏上输入: "\*.flextronics.com"

| ld this waheita to the zona: |          |        |
|------------------------------|----------|--------|
| flextronics.com              |          | Add    |
| ebsites:                     |          |        |
| http://*.flextronics.com     | <u> </u> | Remove |
| http://*.microsoftonline.com |          |        |
| http://*.office365.com       | 12       |        |
| 11 - 11 - 1                  |          | -      |

7. 点击"Add" 按钮,将该地址加进网站窗口,最后点击"Close" 退出。

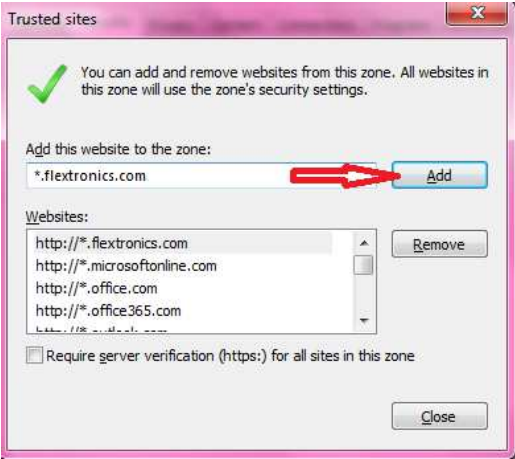

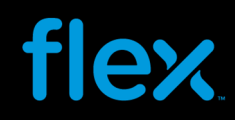

#### **Google Chrome:**

| 在 Googl                                                          | e Chorme 浏览器上点击右上角图标 💻 :             |         |             |         |
|------------------------------------------------------------------|--------------------------------------|---------|-------------|---------|
| 🖉 😣 Google                                                       | ×                                    |         |             | - 0 ×   |
| $\leftrightarrow \Rightarrow \mathbf{C} ~ \mathbf{f} \mathbf{i}$ | Attps://www.google.co.in/?gws_rd=ssl |         |             | 😒 🗧     |
|                                                                  |                                      | +You Gm | nail Images | Sign in |

| 系统会出现 G                       | Google Chrome 浏览器选项列表,点击 "Settings" 选项:                                             |                     |              |            |                |
|-------------------------------|-------------------------------------------------------------------------------------|---------------------|--------------|------------|----------------|
| Google                        | × 💽                                                                                 |                     |              |            | ×              |
| 🤄 🔿 C 👫 🔒 http                | s://www.google.co.in/?gws_rd=ssl                                                    |                     |              | 2          |                |
|                               |                                                                                     | New tab             |              | Ctr        | al+T           |
|                               | +You                                                                                | New wind            | low          | Ctr        | rl+N           |
|                               |                                                                                     | New inco<br>Bookmar | gnito window | Ctrl+Shift | t+N            |
|                               |                                                                                     | Recent Tabs         |              |            | E              |
|                               |                                                                                     | Edit                | Cut          | Сору       | Paste          |
|                               |                                                                                     | Save page           | e as         | Ct         | trl+S          |
|                               |                                                                                     | Find                |              | Cti        | irl+F          |
|                               | ( <u>-000</u> e                                                                     | Print               |              | Ctr        | rl+P           |
|                               | India                                                                               | Zoom                | - 100        | % +        | 23             |
|                               |                                                                                     | History             | de .         | Ctr        | rl+H<br>Hele I |
|                               | Ŷ                                                                                   | Sign in to          | Chrome       | ci         | 10.52          |
|                               | Google Search I'm Feeling Lucky                                                     | Sigit in to         | chiome       |            |                |
|                               |                                                                                     | About Go            | ogle Chrome  |            |                |
|                               |                                                                                     | Help                |              |            | F              |
|                               | Google.co.in onered in: ia~ci ବାଦୀ ବର୍ଦେନ ମଧ୍ୟରା କୁଲାୟୁ ଏବରସେ ବରୁର ଅନ୍ୟାଭ୍ୟକୁତ ସମସା | More too            | ls           |            | E              |
|                               |                                                                                     | Exit                |              | Ctrl+Shift | ft+Q           |
| Advertising Business          | s About                                                                             | Priv                | acy & Terms  | Settin     | ngs            |
| 系统会出现另<br>/ <b>本</b> Settings | 一个页面,往下滚动页面直到出现" <b>Privacy</b> "选项.按以下参数选择进<br>*                                   | 行设                  | 翌.₀          |            |                |
|                               |                                                                                     |                     |              |            |                |
| Chrome                        | Search settings                                                                     |                     |              |            |                |
| History                       | Privacy                                                                             |                     |              |            |                |

Google Chrome may use web services to improve your browsing experience. You may optionally disable these

Use a prediction service to help complete searches and URLs typed in the address bar or the app launcher search box

Content settings... Clear browsing data...

🕑 Enable phishing and malware protection Use a web service to help resolve spelling errors

Enable "Ok Google" to start a voice search

 $\textcircled{\begin{subarray}{c} \end{subarray}}$  Use a web service to help resolve navigation errors

Predict network actions to improve page load performance Automatically report details of possible security incidents to Google

Automatically send usage statistics and crash reports to Google Send a "Do Not Track" request with your browsing traffic

services. Learn more

Extensions

About

l Settings

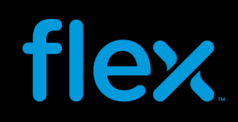

#### 关闭弹出窗口拦截程序

关闭所有弹出窗口拦截程序以便于 PO、Forecast 和 ASN 数据下载.

#### <u>IE 10 和 IE11</u>

要关闭在 IE 浏览器中的弹出窗口拦截程序,进入 Tools > Internet Options > Privacy 页面:

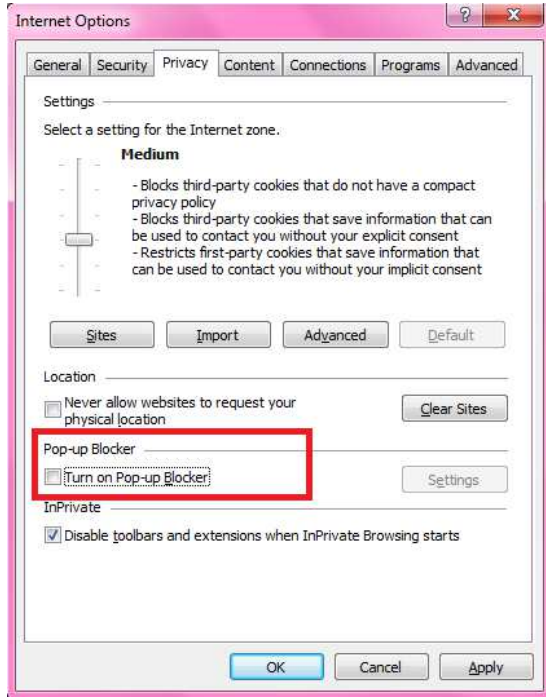

去掉"Block pop-ups"的选择。

#### 或者点击 Tools→Pop-up Blocker→Turn Off Pop-up Blocker 来关闭弹出窗口拦截程序:

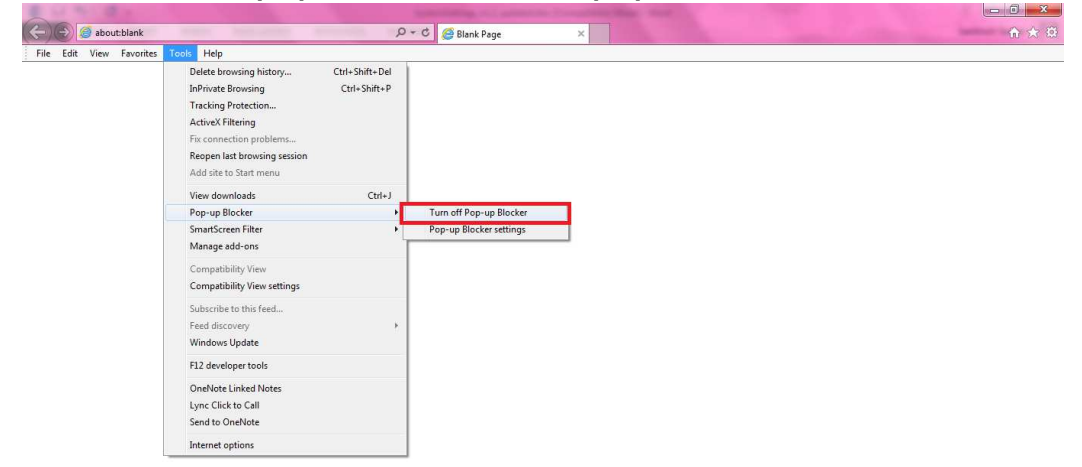

#### **Google Chrome**

要关闭浏览器中的弹出窗口拦截程序,从 Privacy 区域中点击 "Content Settings" 按钮:

| ⊢ ⇒ G ¶  | C chrome://settings                                                                                                    |                                       |
|----------|----------------------------------------------------------------------------------------------------|---------------------------------------|
| Chrome   | Settings                                                                                                    | Search settings                       |
| History  | Privacy<br>Content settings Clear browsing data                                                                                                    |                                       |
| Settings | Google Chrome may use web services to improve your browsing experien<br>services. Learn more                                                                     | nce. You may optionally disable these |
| About    | <ul> <li>Use a web service to help resolve navigation errors</li> <li>Use a prediction service to help complete searches and URLs typed ir search box</li> </ul> | n the address bar or the app launcher |
|          | Predict network actions to improve page load performance Automatically report details of possible security incidents to Google                                   |                                       |
|          | Enable phishing and malware protection           Use a web service to help resolve spelling errors                                                               |                                       |
|          | Automatically send usage statistics and crash reports to Google Send a "Do Not Track" request with your browsing traffic                                         |                                       |
|          | <ul> <li>Enable "Ok Google" to start a voice search</li> </ul>                                                                                                   |                                       |

查看 Pop-ups 区域,选择 "Allow all sites to show pop-ups" 选项。 最后点击 Done 退出:

| Content settings                                                                        | × |
|-----------------------------------------------------------------------------------------|---|
| Pop-ups                                                                                 | * |
| Allow all sites to show pop-ups                                                         |   |
| Do not allow any site to show pop-ups (recommended)                                     |   |
| Manage exceptions                                                                       |   |
| ocation                                                                                 |   |
| Allow all sites to track your physical location                                         |   |
| <ul> <li>Ask when a site tries to track your physical location (recommended)</li> </ul> |   |
| Do not allow any site to track your physical location                                   |   |
| Manage exceptions                                                                       |   |
| Notifications                                                                           |   |
| Allow all sites to show desktop notifications                                           |   |
| Ask when a site wants to show desktop notifications (recommended)                       |   |
| Do not allow any site to show desktop notifications                                     |   |
| Manage exceptions                                                                       |   |
|                                                                                         | * |

假如你有使用其他搜索引擎工具栏(如 Yahoo, MSN, Google 等),在你使用 FSP 时,请将它们的弹出窗口拦截程 序关闭,以免影响数据下载。